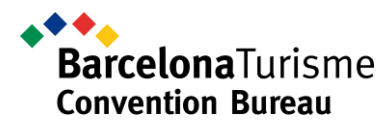

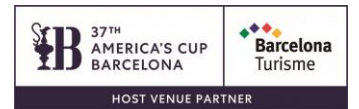

## How to book your discounted RENFE ticket

**1.** Register to attend Labelexpo Europe and download your E-Voucher, only those registered to attend the event are authorized to get this discount.

IMPORTANT: Beneficiaries of the discount are required to carry this authorization (either in print or in digital PDF format) during their journey. They may need to present it alongside their ticket if requested by RENFE personnel.

## 2. Open Renfe.com

**3.** Select your Departure station and your Arrival station where the event is being held. Then select the travel dates, which must fall within the dates of 14/09/2025 to 21/09/2025.

**4.** Select any price and option available at time of purchase (Básico (Economy), Elige (Pick & mix) or Prémium (Premium)).

Passatge de la Concepció, 7-9 08008 Barcelona. Espanya Tel. +34 93 368 97 00 @barcelonaturism visitbarcelona.com

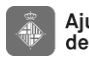

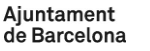

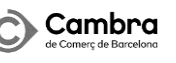

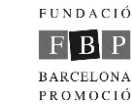

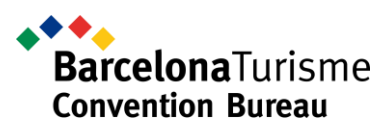

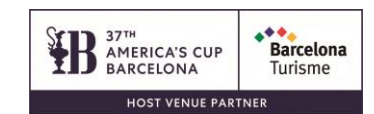

| Back CHOOSE TRAIN                                      |                       |          |               |                 |                                                       |                 |                  |  |  |  |
|--------------------------------------------------------|-----------------------|----------|---------------|-----------------|-------------------------------------------------------|-----------------|------------------|--|--|--|
| Outward journey<br>Madrid (Todas) to Barcelona (Todas) |                       |          |               |                 | Return journey<br>Barcelona (Todas) to Madrid (Todas) |                 |                  |  |  |  |
| 27/04/2024                                             |                       |          |               |                 | 30/04/2024                                            |                 |                  |  |  |  |
| Filter                                                 | s 🗸 Sort by: l        | Departur | e time 🗸      |                 |                                                       |                 |                  |  |  |  |
|                                                        |                       |          |               | Básico          |                                                       | Elige           | Prémium          |  |  |  |
|                                                        | 06.15<br>2 h. 30 min. | →        | 08.45<br>AVLO | from<br>39.00 € |                                                       | Not available   | Not available    |  |  |  |
|                                                        | 07.30<br>3 h. 12 min. | →        | 10.42<br>AVE  | from<br>34.10 € |                                                       | from<br>45.50 € | from<br>71.95 €  |  |  |  |
| 8                                                      | 08.30<br>2 h. 45 min. | →        | 11.15<br>AVE  | from<br>79.60 € |                                                       | from<br>90.95 € | from<br>140.00 € |  |  |  |
|                                                        | 09.00<br>2 h. 30 min. | →        | 11.30<br>AVE  | from<br>26.85 € |                                                       | from<br>40.25 € | from<br>81.45 €  |  |  |  |

- 5. Then click on the Discount drop-down menu and proceed as follows:
  - Select "Congresos/Ferias"

Passatge de la Concepció, 7-9 08008 Barcelona. Espanya Tel. +34 93 368 97 00 @barcelonaturism visitbarcelona.com

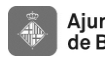

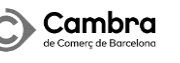

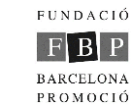

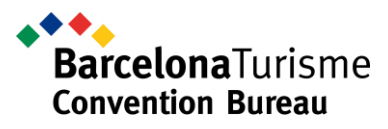

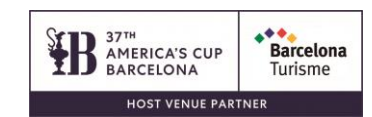

Experiences Cercanías (Commuter) 💙 Travel 🗡

## Más Renfe

Enter the passenger's Más Renfe number

Más Renfe Number

## Special options, other rates and discounts

| OUTWARD JOURNEY                                               | RE   |
|---------------------------------------------------------------|------|
| Elige : 45.50 €                                               | Elig |
| Discount                                                      | Disc |
| Seleccione un descuento 🗸                                     | S    |
| Seleccione un descuento<br>Tarjeta Dorada<br>Carné Joven < 26 | Do y |
| Congresos/Ferias<br>Más Renfe Joven                           | Disc |
| Acceso I.Turísticos<br>Niño 4-13<br>Tarjeta Renfe Mastercard  | Ine  |

Enter the authorisation number 152505902 from the downloaded document in the • box below the header, "Número Autorización".

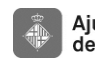

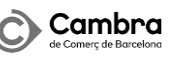

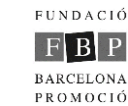

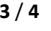

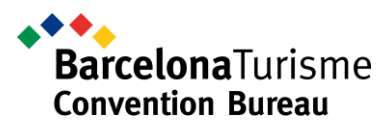

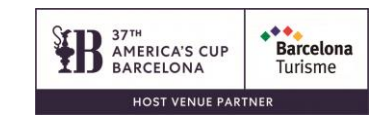

| Más Renfe<br>Enter the passenger's Más Renfe number<br>Más Renfe Number<br>Special options,other rates and discounts |   |
|----------------------------------------------------------------------------------------------------|---|
| Enter the passenger's Más Renfe number<br>Más Renfe Number<br>Special options,other rates and discounts              |   |
| Más Renfe Number<br>Special options,other rates and discounts                                                        |   |
| Special options,other rates and discounts                                                                            |   |
|                                                                                                    |   |
| OUTWARD JOURNEY                                                                                                    |   |
| Elige Congresos/Ferias: 86.40 €                                                                                      |   |
| Discount                                                                                                    |   |
| Congresos/Ferias                                                                                                    | ~ |
| Do you have a Spanish Large Family card?                                                                             |   |
| Número Autorización                                                                                                  |   |
| xxxxxxxxxx                                                                                                    |   |
| Do you have a discount voucher?                                                                                      |   |
| Discount voucher                                                                                                    |   |
| I need special assistance service for people with disabilities                                                       | Г |

6. Proceed with the purchase and payment process.

Passatge de la Concepció, 7-9 08008 Barcelona. Espanya Tel. +34 93 368 97 00 @barcelonaturism visitbarcelona.com

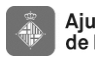

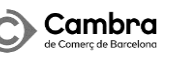

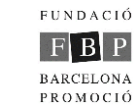